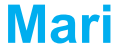

### Mari gunakan perangkat Anda.

#### PT ZTE Indonesia

The East Building, Jl. Lingkar Mega Kuningan Kav.E 3.2 No.1 Jakarta 12950 Indonesia

Handset Call Center ZTE : (+62)21 2994 2006 Website : www.zte.co.id Untuk melihat daftar layanan purnajual silakan kunjungi website kami.

# Mengenal perangkat Anda

### Tampilan

Gambar dibawah ini hanya sebagai referensi Anda. Produk asli akan kelihatan berbeda

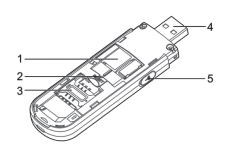

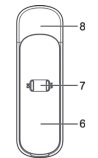

- 1. Slot kartu mikro SD
- 2. Tombol RESET
- 3. Slot kartu SIM/USIM
- 4. Konektor USB
- 5. Konektor antenna eksternal
- 6. Tutup depan
- 7. Indikator
- 8. Tutup perangkat

#### Catatan:

- Logo microSD MSS adalah merk dagang daro asosiasi SD Card.
- Silahkan gunakan antenna eksternal ali jika diperlukan.

### Indikator

| Indiakto | Status         | Penjelasan                                             |  |
|----------|----------------|--------------------------------------------------------|--|
|          | Merah terang   | Nyala dan belum<br>teregistrasi                        |  |
|          | Hijau Terang   | Registrasi ke 2G                                       |  |
| 3G       | Hijau berkedip | Terhubung dengan<br>2G dan data sedang<br>ditransfer   |  |
|          | Biru terang    | Tersambung dengan<br>3G                                |  |
|          | Biru berkedip  | Tersambung dengan<br>3G dan data sedang<br>ditransfer. |  |
|          | Biru berkedip  | Wi-Fi aktif                                            |  |
| Wi-Fi    | Biru terang    | WPS aktif                                              |  |
|          | LED Mati       | Wi-Fi mati                                             |  |

### Skeneraio tersambung

Perangkat Anda mendukung klien ganda untuk surfing di internet pada satu waktu. Gambar dibawah ini hanya untuk referensi Anda.

TIPs: Dengan aksesoris lain, seperti mobile power dan adaptor daya mobil, Anda dapat menambah suplai daya ke perangkat Anda dan gunakan dimanapun dan kapanpun.

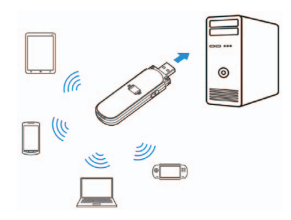

# Instal Perangkat Ana

1. Buka tutup depan

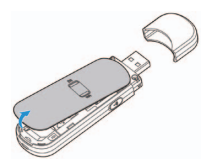

CATATAN: Jangan membuka dengan kasar untuk menghindari kerusakan di tutup depan.

 Masukkan kartu SIM/USIM dan kartu microSD .

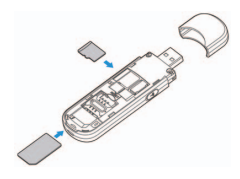

3. Tutup kembali tutup depan

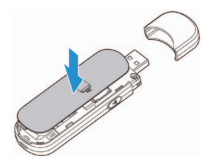

# Terhubung dengan perangkat Anda

### Melalui konektor USB

1. Colokan konektor USB ke port USB dan pastikan masuk dengan benar.

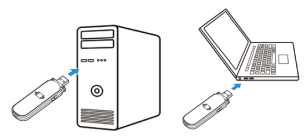

 OS akan mendeteksi dan mengenali perangkat bari dan menyelesaikan instalasi secara otomatis.

Catatan: Jika sistem tidak terinstal otoamtis, Anda dapat menjalankan program instalasi di My Computer > ZTEMODEM.

 Halaman konfigurasi WebGUI akan terbuka dengan otomatis, dan klien, PC Anda akan terhubung dengan perangkat dengan sukses.

### Melalui Wi-Fi

- Suplai daya ke perangkat Anda dengan terhubung dengan PC Anda atau menggunakan aksesoris lain.
- Gunakan aplikasi Wi-FI normal di klien untuk mencari jaringan nirkabel yang tersedia.

| 3   | Wireless Network Connection      |
|-----|----------------------------------|
| - 1 | View Available Wireless Networks |
| 1   | Status                           |
|     | Repair                           |
|     | Bridge Connections               |
|     | Create Shortcut                  |
|     | Delete                           |
|     | Rename                           |
|     | Properties                       |

Catatan: Atur klien untuk mendapatkan alamat IP otomatis, merujuk ke bagian "Konfigurasi PC Anda", dan kemudain klien akan mendapatkan alamat seperti "192.168.0.100".

 Pilih SSID di perangkat Anda, kemudian tekan Connect.

| Annual son a factor of the connect                       |                                                                                                    |
|----------------------------------------------------------|----------------------------------------------------------------------------------------------------|
| Network Tasks                                            | Choose a wireless network                                                                             |
| 😴 Refresh network lat                                    | Click an item in the list below to cannect to a wireless network in range or to get more information. |
| den up a wireless network.<br>For a home or small office | (( )) (Fi_3000000)<br>B Security enabled modess retwork (MPA) still                                   |
| Related Tasks                                            | This network requires a network key. If you want to connect to this network,<br>dol: connect.         |
| Learn about wireless networking                          |                                                                                                    |
| Change the order of preferred networks                   | SSID                                                                                                  |
| Strange advanced settings                                |                                                                                                    |
|                                                          |                                                                                                    |
|                                                          |                                                                                                    |
|                                                          |                                                                                                    |
|                                                          |                                                                                                    |
|                                                          | Connect                                                                                               |

 Masukkan kata sandi, kemudian tekan Connect.

| The network 'uFi_XXXXXX<br>network key beins preve | K' requires a network key (also called a WEP key or WPA key)<br>of unknown intruders from connection to this network. |
|----------------------------------------------------|----------------------------------------------------------------------------------------------------|
| Type the key, and then                             | dick Connect.                                                                                                    |
| 2010 market 100                                    |                                                                                                    |
| Network key:                                       |                                                                                                    |

#### CATATAN:

Kata sandi akan meminta sambungan Wi-Fi. Periksa badan dari perangkat Anda untuk menemukan informasi bawaan setelah membuka tutup depan.  Tunggu beberapa saat, kemudian klien akan terhubung dengan perangkat Anda dengan sukses.

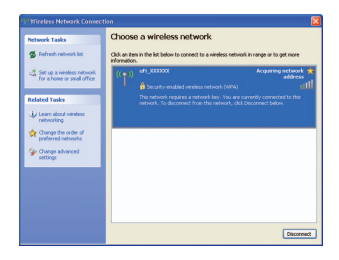

## **Mengakses internet**

Setelah terhubung dengan perangkat Anda dengan sukses, Anda dapat mengakases internet dimodus **Otomatis** atau **Manual**. Modus bawaan adalah **Otomatis**.

| Modus    | Operasi                           |  |  |  |
|----------|-----------------------------------|--|--|--|
|          | Perangkat Anda akan terhubung     |  |  |  |
| Otomotio | dengan internet secara otmatis,   |  |  |  |
| Otomatis | dank lien Anda dapat berselancar  |  |  |  |
|          | di internet secara langsung.      |  |  |  |
|          | Masuk ke halaman konfigurasi we-  |  |  |  |
|          | bGUI dan pilih Settings > 3G Set- |  |  |  |
| Manual   | tings > Network Select > WAN      |  |  |  |
|          | Connection Mode > Manual, Klik    |  |  |  |
|          | Connect atau Disconnect.          |  |  |  |

#### CATATAN:

Jika Anda ingin memodifikasi parameter terperinci dari perangkat Anda, masuk ke halaman konfigurasi webGUI dengan mengunjungi http://192.168.0.1 atau http://m.home. Kata sandi bawaan adalah **admin**.

# Konfigurasi PC Anda

Ikuti langkah berikut dan temukan konfigurasi internet protocol untuk Windows XP untuk koneksi Wi-Fi Anda.

 Klik kanan My Network Places, kemudian pilih Properties.

| Open                     |  |  |  |
|--------------------------|--|--|--|
| Explore                  |  |  |  |
| Search for Computers     |  |  |  |
| Map Network Drive        |  |  |  |
| Disconnect Network Drive |  |  |  |
| Create Shortcut          |  |  |  |
| Delete                   |  |  |  |
| Rename                   |  |  |  |
| Properties               |  |  |  |
|                          |  |  |  |

 Klik kanan Wireless Network Connection, kemudian pilih Properties.

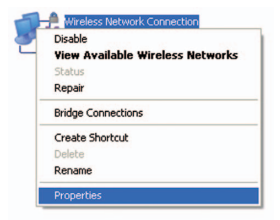

 Pilih Internet Protocol(TCP/IP), kemudian pilih Properties.

| General               | Wireless Network                                                   | s Advanced                                                       |                                   |
|-----------------------|--------------------------------------------------------------------|------------------------------------------------------------------|-----------------------------------|
| Connec                | t using:                                                           |                                                                  |                                   |
| <b>19</b> A           | theros AR5007UG                                                    | Wireless Network                                                 | Configure                         |
| This co               | nnection uses the f                                                | ollowing items:                                                  |                                   |
|                       | QoS Packet Sche                                                    | duler                                                            | 1                                 |
|                       | Microsoft TCP/IP                                                   | version 6                                                        |                                   |
| × 0                   | Internet Protocol                                                  | (CEVIE)                                                          | ~                                 |
| <                     |                                                                    |                                                                  | >                                 |
| 1                     | nstall                                                             | Uninstall                                                        | Properties                        |
| Descr                 | iption                                                             |                                                                  | -                                 |
| Tran<br>wide<br>acros | smission Control Pro<br>area network proto<br>is diverse interconn | otocol/Internet Prot<br>col that provides cr<br>rected networks. | ocol. The default<br>ommunication |
| Sho                   | w icon in notificatio                                              | n area when conne                                                | cted                              |
| V Noti                | ly me when this cor                                                | nection has limited                                              | or no connectivity                |
|                       |                                                                    |                                                                  |                                   |

 Pilih Obtain an IP address automatically dan Obtain DNS server address automatically, kemudian klik Ok untuk menyelesaikan konfigurasi.

|                                                                                                    | erties 🛛 💽 🔀                                                                |  |  |  |  |  |  |
|----------------------------------------------------------------------------------------------------|-----------------------------------------------------------------------------|--|--|--|--|--|--|
| General Alternate Configuration                                                                                 |                                                                             |  |  |  |  |  |  |
| You can get IP settings assigned aut<br>this capability. Otherwise, you need to<br>the appropriate IP settings. | omatically if your network supports<br>o ask your network administrator for |  |  |  |  |  |  |
| Obtain an IP address automatically                                                                              |                                                                             |  |  |  |  |  |  |
| O Use the following IP address:                                                                                 |                                                                             |  |  |  |  |  |  |
| IP address:                                                                                                    | V NO V                                                                      |  |  |  |  |  |  |
| Subnet mask:                                                                                                    |                                                                             |  |  |  |  |  |  |
| Default gateway:                                                                                                | the second second                                                           |  |  |  |  |  |  |
| Obtain DNS server address aut                                                                                   | matically                                                                   |  |  |  |  |  |  |
| O Use the following DNS server a                                                                                | idresses:                                                                   |  |  |  |  |  |  |
| Preferred DNS server:                                                                                           |                                                                             |  |  |  |  |  |  |
| Alternate DNS server:                                                                                           |                                                                             |  |  |  |  |  |  |
|                                                                                                    | Advanced                                                                    |  |  |  |  |  |  |
|                                                                                                    | OK Cancel                                                                   |  |  |  |  |  |  |

# **Tips Troubleshooting**

| Permasalahan                                                          | Solusi yang disarankan |                                                                                                    |
|-----------------------------------------------------------------------|------------------------|----------------------------------------------------------------------------------------------------|
| Tidak dapat<br>membangun                                              | •                      | Anda perlu install per-<br>angkat lunak. Jalankan<br>program instalasi di <b>My</b><br><b>Computer &gt; ZTEMODEM.</b>                                       |
| koneksi USB<br>antara perang-<br>kat dan PC<br>Anda.                  | •                      | Jika driver di perangkat<br>Anda bermasalah, silahkan<br>install ulang perangkat<br>lunak. Anda perlu meng-<br>uninstal perangkat lunak<br>terlebih dahulu. |
|                                                                       | •                      | Pastikan fungsi Wi-Fi aktif.<br>Periksa indicator Wi-Fi.                                                                                                    |
| Tidak dapat                                                           | •                      | Refresh daftar jaringan dan<br>pilih SSID yang benar                                                                                                    |
| membangun<br>koneksi Wi-Fi<br>antara perang-<br>kat Anda dank<br>lien | •                      | Periksa alamat IP dan<br>pastikan klien Anda<br>memperoleh alamat IP<br>secara otomatis di property<br>Protokol Internet (TCP/IP)                           |
|                                                                       | •                      | Ketik kunci jaringan yang<br>tepat ketika Anda ter-<br>hubung dengan perangkat.                                                                             |

|                  | Permasalahan                                                                  | Solusi yang disarankan |                                                                                                    |  |
|------------------|-------------------------------------------------------------------------------|------------------------|----------------------------------------------------------------------------------------------------|--|
|                  | Klien terhubung<br>dengan prang-<br>kat, tidak dapat<br>mengakses<br>internet | •                      | Pastikan kartu SIM Anda<br>tersedia.                                                                |  |
| l<br>k<br>l<br>i |                                                                               | •                      | Ganti lokasi untuk men-<br>emukan tempat dengan<br>sinyal yang bagus                                |  |
|                  |                                                                               | •                      | Periksa Pengaturan<br>koneksi WAN.                                                                  |  |
|                  |                                                                               | •                      | Hubungi operator penyedia<br>layanan Anda dan kon-<br>firmasi pengaturan APN<br>Anda                |  |
|                  | Tidak dapat<br>mengunjungi<br>halaman konfig-<br>urasi webGUI                 | •                      | Masukkan alamat yang te-<br>pat. Alamat default adalah<br>http://192.168.0.1 atau<br>http://m.home. |  |
|                  |                                                                               | •                      | Gunakan hanya satu jarin-<br>gan adapter di PC ANda.                                                |  |
|                  |                                                                               | •                      | Jangan gunakan proxy<br>server apapun.                                                              |  |

| Permasalahan | Solusi yang disarankan                                                                                                    |  |
|--------------|----------------------------------------------------------------------------------------------------|--|
|              | <ul> <li>Untuk kata sandi koneksi<br/>Wi-Fi, silahkan periksa<br/>label di perangkat Anda.</li> </ul>                                                                                    |  |
| Tentang Kata | <ul> <li>Untuk kata sandi konfigur-<br/>asi halaman webGUI, kata<br/>sandi default adalah admin</li> </ul>                                                                               |  |
| Sandi        | <ul> <li>Jika Anda telah mengganti<br/>kata sandi, dan lupa den-<br/>gan kata sandi yang baru.<br/>Anda perlu mengembalikan<br/>perangkat ke pengaturan<br/>standar pabrikan.</li> </ul> |  |

Let's go

# Untuk bantuan, hubungi :

- Kunjungi www.zte.co.id
- Hubungi Service Hotline: (+62)21 2994 2006

# € 1588 ①

Informasi di paket hanya untuk referensi Anda. Gambar hanya untuk refernsi saja. Silahkan periksa model produk sebelum membeli.

ZTE berhak mengganti spesifikasi dan parameter tanpa pemberitahuan terlebih dahulu.

### Getting started with your device.

#### PT ZTE Indonesia

The East Building, Jl. Lingkar Mega Kuningan Kav.E 3.2 No.1 Jakarta 12950 Indonesia

Handset Call Center ZTE : (+62)21 2994 2006 Website : www.zte.co.id For Service Center Network List please visit our website.

# **Getting to Know Your Device**

### Appearance

The following figure is only for your reference. The actual product may be different.

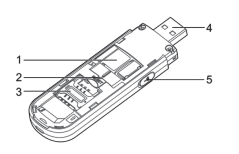

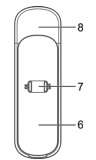

- 1. microSD Card Slot
- 2. RESET Button
- 3. SIM/USIM Card Slot
- 4. USB Connector
- 5. External Antenna Connector
- 6. Front Cover
- 7. Indicator
- 8. Device Cap

#### NOTES:

- microSD logo Missi is a trademark of SD Card Association.
- Please use the original external antenna if necessary.

### Indicator

| Indicator | Status         | Description                                          |  |
|-----------|----------------|------------------------------------------------------|--|
|           | Red solid      | Turned on and not registered.                        |  |
|           | Green solid    | Registered to 2G.                                    |  |
| 3G        | Green blinking | Connected to 2G<br>and data is being<br>transferred. |  |
|           | Blue solid     | Registered to 3G.                                    |  |
|           | Blue blinking  | Connected to 3G<br>and data is being<br>transferred. |  |
|           | Blue blinking  | Wi-Fi is Active.                                     |  |
| Wi-Fi     | Blue solid     | WPS is Active.                                       |  |
|           | LED off        | Wi-Fi is off.                                        |  |

### **Connection Scenario**

Your device supports multi-clients for surfing on the Internet at the same time. The following figure is only for your reference.

TIP: With other accessories, such as mobile power and car power adapter, you will be able to supply power to your device and use it anywhere and anytime.

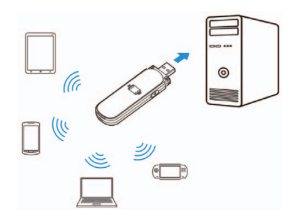

# **Installing Your Device**

1. Open the front cover.

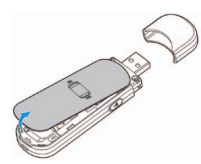

NOTE: Do not open the front cover rudely so as to avoid the damage of the front cover.

2. Insert the SIM/USIM card and microSD card.

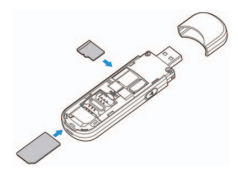

3. Close the front cover.

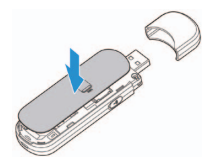

# **Connecting to Your Device**

# Via USB Connector

 Plug the USB connector into the USB port and make sure it is tightly inserted.

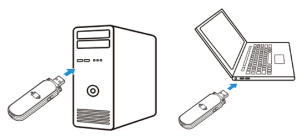

 The OS detects and recognizes new hardware and finishes the installation automatically.

NOTE: If the system does not launch installation automatically, you can run the installation program in path of **My Computer > ZTEMODEM**.

 The WebGUI configuration page will open automatically, and then the client, your PC, will connect to your device successfully.

### Via Wi-Fi

- 1. Supply power to your device by connecting to your PC or using other accessories.
- Use your normal Wi-Fi application on the client to search the available wireless network.

|   | Mireless Network Connection      |
|---|----------------------------------|
|   | Disable                          |
|   | View Available Wireless Networks |
|   | Status                           |
|   | Repair                           |
| - | Bridge Connections               |
|   | Create Shortcut                  |
|   | Delete                           |
|   | Rename                           |
|   | Properties                       |

NOTE: Please set the client to obtain an IP address automatically referring to the chapter "Configuring your PC", and then the client will get an IP address like "192.168.0.100". 3. Select the SSID of your device, and then click **Connect.** 

| Network Tasks                                            | Choose a wireless network                                                                             |
|----------------------------------------------------------|----------------------------------------------------------------------------------------------------|
| 🕵 Refresh network lat                                    | Click an item in the list below to connect to a wineless network in range or to get more information. |
| Set up a wireless network.<br>For a home or small office | (( • ))<br>B Security enabled nucleoss retwork (NIPA) still                                           |
| Related Tasks                                            | This network requires a network key. If you want to connect to this network,<br>dol: Connect.         |
| Learn about wireless networking                          |                                                                                                    |
| thange the order of preferred networks                   | SSID                                                                                                  |
| Change advanced settings                                 |                                                                                                    |
|                                                          |                                                                                                    |
|                                                          |                                                                                                    |
|                                                          |                                                                                                    |
|                                                          |                                                                                                    |

4. Input the password, and then click Connect.

| The network 'uFi_XXXXX | X' requires a network                  | key (also called a WEP key or W | PA key). |
|------------------------|----------------------------------------|---------------------------------|----------|
| Type the key, and then | ent unknown intruders<br>dick Connect. | rrom connecting to this networ  | c        |
|                        |                                        |                                 |          |
| reework key:           |                                        |                                 |          |

#### NOTE:

Password may be requested for Wi-Fi connection. Please check the body of your device to find the default information after opening the front cover. Wait a moment, and then the client will connect to your device successfully.

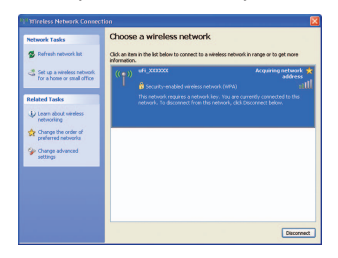

# Accessing the Internet

After successfully connecting to your device, you can access the Internet in the **Automatic** or **Manual** mode. The default mode is **Automatic**.

| Mode      | Operations                                                                                                    |
|-----------|----------------------------------------------------------------------------------------------------|
| Automatic | Your device will connect to the<br>Internet automatically, and your<br>clients can surf on the Internet<br>directly.                                             |
| Manual    | Login the webGUI configuration<br>page, and select Settings > 3G<br>Settings > Network Select > WAN<br>Connection Mode > Manual, click<br>Connect or Disconnect. |

#### NOTE:

If you want to modify the detailed parameters of your device, please login the webGUI configuration page by visiting http://192.168.0.1 or http:// m.home. The default password is **admin**.

# **Configuring Your PC**

Follow the following steps and figures for Windows XP to configure the Internet Protocol for your Wi-Fi connection.

 Right-click My Network Places, and then select Properties.

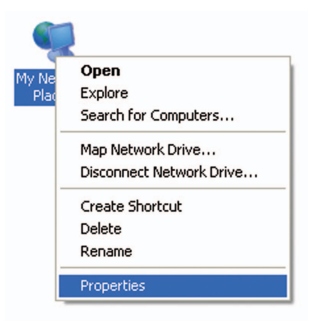

2. Right-click Wireless Network Connection, and then select Properties.

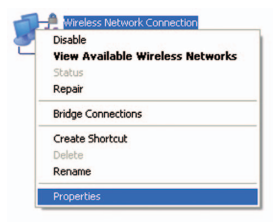

 Select Internet Protocol(TCP/IP), and then click Properties.

| aeneral              | Wireless Networks                                                   | s Advanced                                                       |                                   |
|----------------------|---------------------------------------------------------------------|------------------------------------------------------------------|-----------------------------------|
| Conne                | ct using:                                                           |                                                                  |                                   |
| -                    | Atheros AR5007UG                                                    | Wireless Networł                                                 | Configure                         |
| This co              | onnection uses the fe                                               | ollowing items:                                                  |                                   |
|                      | QoS Packet Sche                                                     | eduler                                                           | ^                                 |
| 23                   | Microsoft TCP/IP                                                    | version 6                                                        |                                   |
| M 3                  | Internet Protocol (                                                 | TCP/IP)                                                          | ~                                 |
| <                    |                                                                     |                                                                  | >                                 |
|                      | Install                                                             | Uninstall                                                        | Properties                        |
| Desc                 | ription                                                             |                                                                  |                                   |
| Tran<br>wide<br>acro | smission Control Pro<br>area network proto<br>iss diverse interconn | otocol/Internet Prot<br>col that provides cr<br>rected networks. | ocol. The default<br>ommunication |
| She                  | w icon in notification                                              | n area when conne                                                | cted                              |
| Not                  | ify me when this con                                                | nection has limited                                              | or no connectivity                |
|                      |                                                                     |                                                                  |                                   |

 Select Obtain an IP address automatically and Obtain DNS server address automatically, and then click Ok to finish the configuration.

| Internet Protocol (TCP/IP) Pro                                                                              | perties 🛛 💽 🔀                                                                 |
|----------------------------------------------------------------------------------------------------|-------------------------------------------------------------------------------|
| General Alternate Configuration                                                                             |                                                                               |
| You can get IP settings assigned as<br>this capability. Otherwise, you need<br>the appropriate IP settings. | tomatically if your network supports<br>to ask your network administrator for |
| Obtain an IP address automati                                                                               | cally                                                                         |
| Use the following IP address:                                                                               |                                                                               |
| IP address:                                                                                                 | and the second second                                                         |
| Subnet mask:                                                                                                |                                                                               |
| Default galeway:                                                                                            | a an a                                                                        |
| Obtain DNS server address au                                                                                | tomatically                                                                   |
| O Use the following DNS server                                                                              | addresses:                                                                    |
| Preferred DNS server:                                                                                       |                                                                               |
| Alternate DNS server:                                                                                       |                                                                               |
|                                                                                                    | Advanced                                                                      |
|                                                                                                    | OK Cancel                                                                     |

# Troubleshooting

| Problem                                                                  | Suggested Solution                                                                                                    |
|--------------------------------------------------------------------------|----------------------------------------------------------------------------------------------------|
| Can not estab-<br>lish the USB                                           | <ul> <li>You need to install the<br/>software. Run the installa-<br/>tion program in path of My<br/>Computer &gt; ZTEMODEM.</li> </ul>              |
| between your<br>device and PC                                            | <ul> <li>If the driver of your device<br/>is abnormal, please reinstall<br/>the software. You need<br/>uninstall the software first.</li> </ul>     |
|                                                                          | Make sure the Wi-Fi func-<br>tion is active. Check the Wi-<br>Fi indicator.                                                                         |
| Can not es-                                                              | <ul> <li>Refresh network list and<br/>select the correct SSID.</li> </ul>                                                                           |
| tablish the Wi-<br>Fi connection<br>between your<br>device and<br>client | Check the IP address<br>to make sure your client<br>can obtain an IP address<br>automatically in the Internet<br>protocol (TCP/IP) proper-<br>ties. |
|                                                                          | <ul> <li>Type the correct network<br/>key (Wi-Fi password) when<br/>you connect to the device.</li> </ul>                                           |

| Problem                       | Suggested Solution                                                                                  |
|-------------------------------|----------------------------------------------------------------------------------------------------|
|                               | <ul> <li>Make sure your SIM card is<br/>available.</li> </ul>                                       |
| The client connected to       | <ul> <li>Change the location to find<br/>a place with good signal.</li> </ul>                       |
| the device can not access the | Check WAN Connection     mode setting.                                                              |
| Internet                      | <ul> <li>Contact with your service<br/>provider and confirm your<br/>APN settings.</li> </ul>       |
| Can not visit                 | Enter the correct address.     The default address is     http://192.168.0.1 or http://     m.home. |
| configuration page            | <ul> <li>Only use one network<br/>adapter in your PC.</li> </ul>                                    |
|                               | <ul> <li>Do not use any proxy<br/>server.</li> </ul>                                                |

| Problem   | Suggested Solution                                                                                                    |
|-----------|----------------------------------------------------------------------------------------------------|
|           | • For the Wi-Fi connection password, please check the label on the device.                                                                                     |
| About the | <ul> <li>The default password of the<br/>webGUI configuration page<br/>is admin.</li> </ul>                                                                    |
| password  | <ul> <li>If you changed the pass-<br/>word and forgot the new<br/>password, you need to<br/>restore the device to the<br/>factory default settings.</li> </ul> |

For more assistance, please:

- Visit www.zte.co.id
- Call Service Hotline: (+62)21 2994 2006

# € € 1588 ①

The information on the package is only for your reference. Images are for your reference only. Please check the product model before purchasing.

ZTE reserves the rights to change specifications and parameters of the products without further notice.